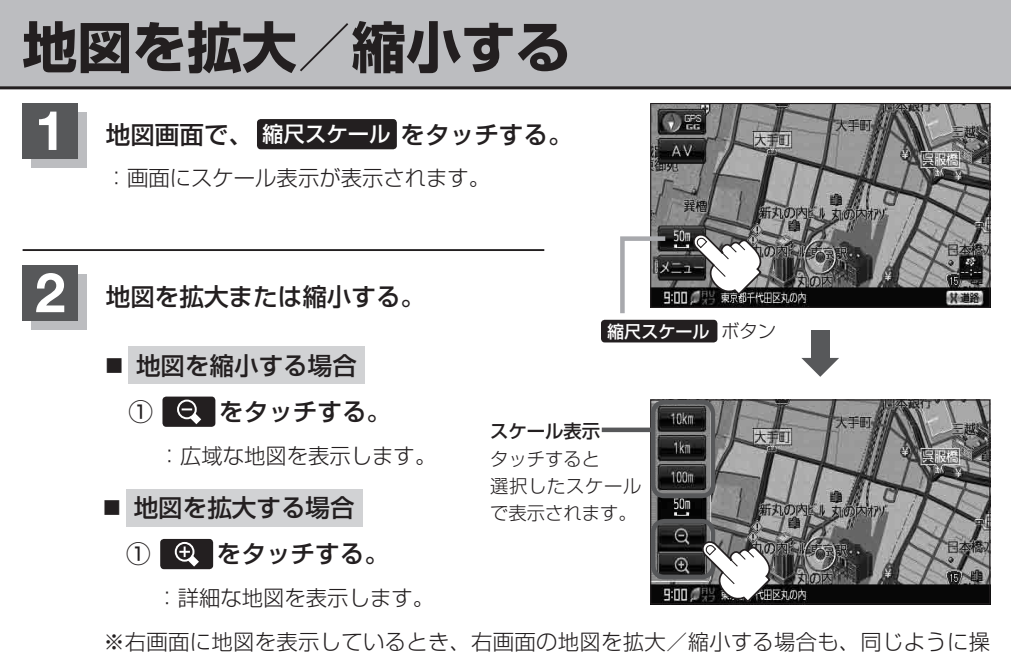

作してください。 【<u>好</u>】「**(右画面の方**位/縮**尺スケールを変える**)| B-34

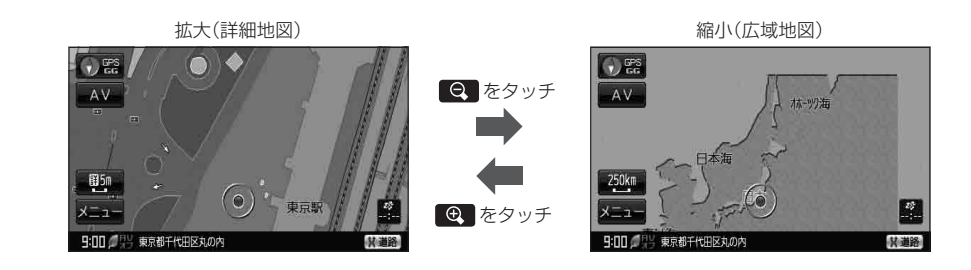

お知らせ

- ●指定の縮尺の地図がないときはメッセージが表示され、選ばれた縮尺より広域な地図を表示します。
  - ●地図をフリーズームさせたいときは、スケール表示が出ているときに Q / Q をタッチし続けます。お好みの縮尺スケールになったらタッチするのを止めてください。止めたところの縮尺スケールで止まります。縮尺スケールについては P 下記をご覧ください。
  - 市街地図データの収録エリアは、「ご下市街地図(詳5m/詳12m/詳25m/詳50mスケール)の収録エリア」0-64をご覧ください。

市街地図(詳5m /詳12m /詳25m /詳50m)から、ビルの中のテナント情報を見ることができます。施設(物件)にカーソル(-↓-)を合わせると、地図画面上にビル名が表示されます。 → (設定)をタッチし設定メニューを表示させ、テナント情報を見ることができます。(ビルの名前だけでなく、ビルの中のテナント名や階数、電話番号などの詳細情報を確認することができます。)
※データが収録されていない場合もあります。

●地図は、以下のスケールで表示されます。
詳5m/詳12m/詳25m/詳50m/500m/100m/200m/500m/1km/2.5km/
5km/10km/250km/100km/250km